# Care Coordination

# SERVICE PROVIDERS

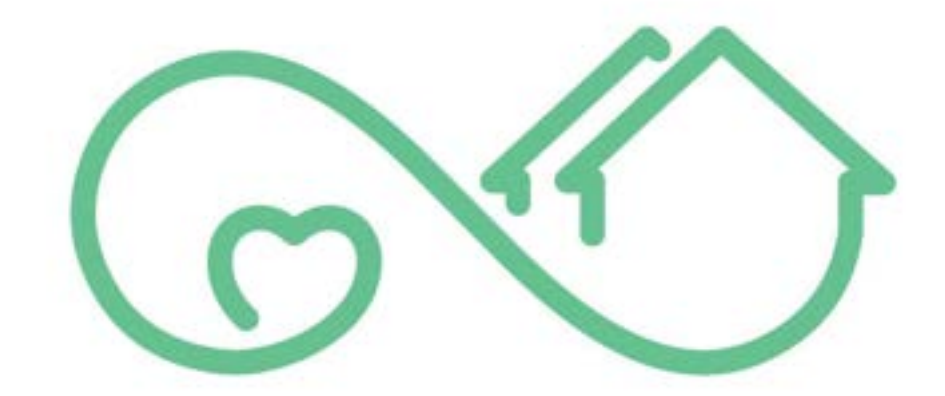

# Community Care NB Soins Communautaires

| USER GUIDE|

Version 0.3

### Table of Contents

| CONFIDENTIAL STATEMENT                          | 3  |
|-------------------------------------------------|----|
| Version & Document Control Table                | 3  |
| MODULE A2 – CARE COORDINATION                   | 4  |
| Module Overview                                 | 4  |
| Service Requests                                | 5  |
| Pending Service Requests                        | 6  |
| View Pending Service Requests                   | 6  |
| Accept Service Requests                         |    |
| Decline Service Requests                        |    |
| Accepted & Active Service Requests              | 12 |
| Navigating & Viewing                            |    |
| Service Reports                                 | 14 |
| Log an Incident Report (Active or Terminated)   |    |
| Log an Observable Change (Active or Terminated) |    |
| Log a Change Request                            |    |
| Logged Service Reports                          | 25 |
| Open Client's Service Report                    |    |
| Open Service Report List                        |    |
| Conclusion                                      | 28 |

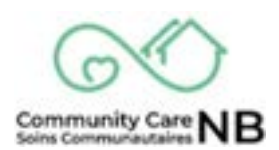

# **CONFIDENTIAL STATEMENT**

The Department of Social Development is the author of this document. The intended purpose and use of this document is to support and train individuals who work in partnership with the Department, and who have been granted access. This document is confidential and solely for the use of the recipient and may not be reproduced or circulated without the Department of Social Development's written consent. If you are not the intended recipient, you may not disclose or use the information in this document in any way.

## **Version & Document Control Table**

This version control table provides historical data about each update made to a document. It is useful to include the author, date and notes about each change made to refer back to what these changes were.

|         |             | Version Contr | ol                                                                                        |
|---------|-------------|---------------|-------------------------------------------------------------------------------------------|
| Version | Edited      | Date          | Changes                                                                                   |
| 0.1     | Amy Michaud | 06/03/2024    | First Draft                                                                               |
| 0.2     | Amy Michaud | 07/25/2024    | Reviewed and edited content/<br>reformatted /added versions and<br>confidential statement |
| 0.3     | Amy Michaud | 07/31/2024    | Define Service Requests / Defined<br>Urgency Types                                        |

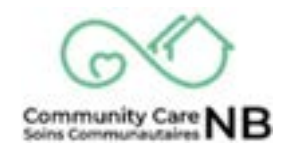

#### **MODULE A2 – CARE COORDINATION**

PURPOSE: Become familiar with the background and concepts of the CCNB platform.

#### **Module Overview**

CommunityCareNB (CCNB) is a digital platform for Service Providers to manage services and directly communicate with Social Development. CCNB allows for the information related to the people we share and serve to be all in one place. This guide will focus on the Care Coordination role within CCNB. To learn more about CCNB (purpose, icon definitions and basic navigation) refer to Module A1 – Introduction to CCNB Partner Portal. For information related to financial tasks, refer to Module A3 - Finance.

While working in CCNB with the Care Coordination persona, you will have access to various functions and features. These functions and features include:

- Receiving and responding to requests for service (e.g., SD worker, days, hours, what type of support), and relevant client information.
- Communicate with SD worker about incidents, changes, and to request changes to services
- Active and historical information will be visible in the same place for easy reference and review. These topics and more will be covered throughout the user guide.

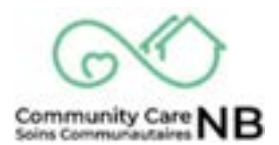

#### **Service Requests**

A Service Request is created by a Social Development (SD) Worker. It contains information pertinent to the client such as: name, address, contact information, SD Worker, and much more. Additionally, the Service Request outlines the number of hours/days, the duration (start and end dates) of services, as well as the client's preferred days of the week.

If a Service Request should be terminated, paused, or modified request can be made by <u>Logging</u> <u>a Change Request.</u> A Service Request will remain viewable and actionable after it has been Paused or Terminated. This means that, if required, communication with Social Development (i.e., through service reports) can continue by accessing the relevant client's service request.

Lastly, a Service Request has different stages of viewable/accessible information and actionable items (e.g., logging an incident report).

- A <u>pending service</u> request will only provide basic information related to the service and the client's general location (client's name is not visible at this stage).
- An <u>accepted service request</u> will display all pertinent information (e.g., name, address, etc.) however, you will not be able to log service reports (incident and observable changes) or request changes to service.
- Activated service requests will display the same information as an accepted. The difference between the two is that an activated service request will display the following buttons:
  - Log an Incident Report (Service Report)
  - Log an Observable Change (Service (Report)
  - Log a Change Request

All service requests (with the exception of declined) are found under the **Service Request** tab.

**IMPORTANT:** Home Support Initial Assessment and Meal Services CANNOT log Service Reports (incident reports and observable changes).

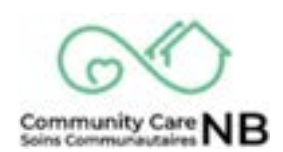

#### **Pending Service Requests**

A Pending Service Request is a service request that has been offered by Social Development and requires review. Access the Service Request tab to view and manage pending service requests and basic client information such as: contact information, Primary SD worker, service request details, notes to service provider, preferred schedule, etc.

The following topics will cover how to accept, decline, view and add comments to offered/pending service requests.

#### **View Pending Service Requests**

To locate and view basic and essential information on a pending service request, follow the steps below:

1. From the homepage, select the Service Requests tab.

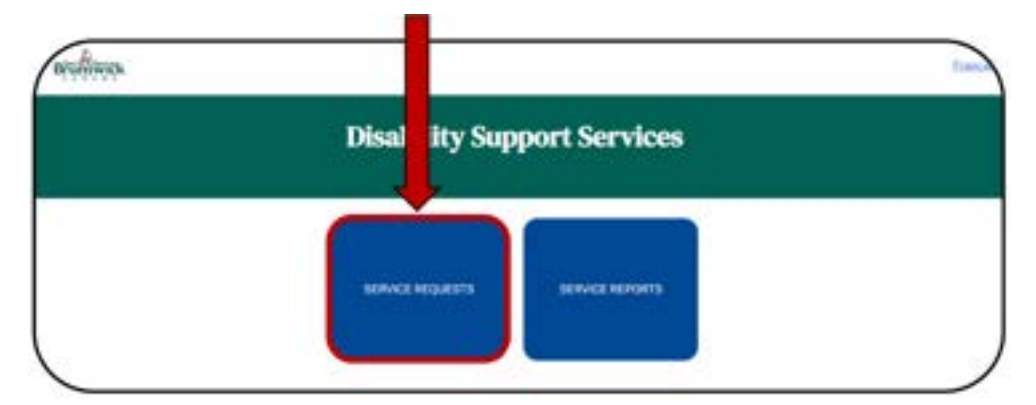

2. The **Pending** tab is automatically displayed. This tab displays only the Order Number, Start Date, Status and the Zone.

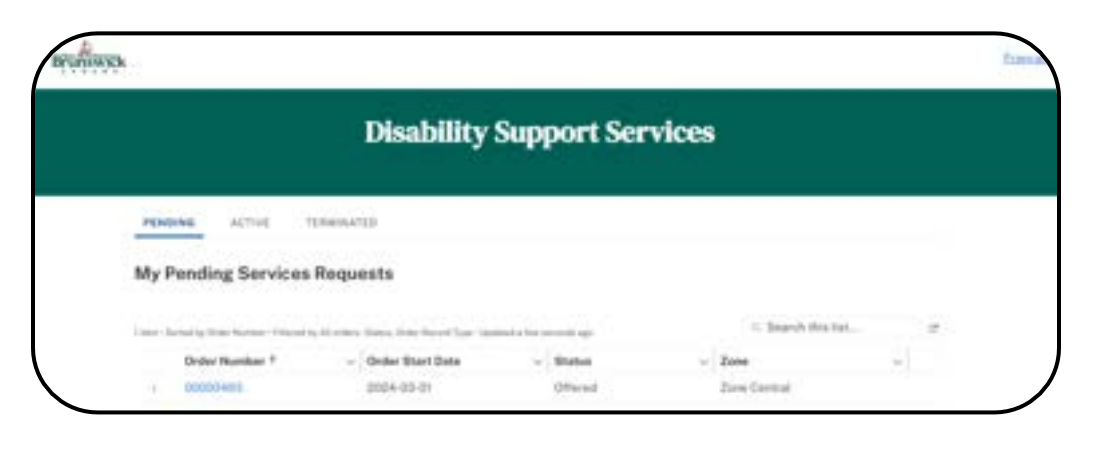

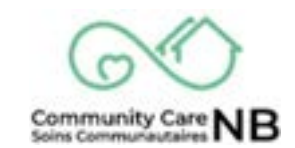

3. Select the **Order Number Hyperlink** to open the offered Service Request.

| PERSONAL SCOVE TENENATED   |  |  |
|----------------------------|--|--|
| My Pen g Services Requests |  |  |

4. The Offered Service Request opens and displays the necessary information required to either **accept** or **decline** (i.e., contact information, assigned SD worker, service request details, notes to service provider, preferred schedule).

| SR-00000493                  |                              | Assigned SD                                                                                                    |
|------------------------------|------------------------------|----------------------------------------------------------------------------------------------------|
| liutua                       | Olivert 1D                   | Worker                                                                                                    |
| Offered                      | 001Au00000QCKMEIAP           | Megan McCanv                                                                                                    |
| Contact Information          |                              |                                                                                                    |
| Postal Code                  | Zorn                         | Service Remeat                                                                                                    |
|                              | Zone Cantral                 | status                                                                                                    |
| Preferred Language (Spokeni) | Preferred Largeage (Writher) | Status > Offered                                                                                                    |
| English                      | English                      | Would you like to accept                                                                                                    |
|                              |                              | or decline this Service<br>Research?                                                                                                    |
| Service Request Details      |                              | -Nere-                                                                                                    |
| Start Date                   | Erel Date                    | and the second second s |
| March 1, 2024                | Petroary 28, 2025            | Next                                                                                                    |

**NOTE:** If ever a client's worker needs to be confirmed or contacted, open the service request and the SD worker will always be current.

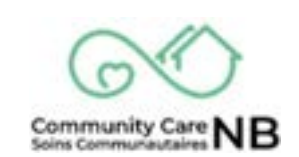

#### **Accept Service Requests**

- 1. Locate and open an **Offered Service Request** found under the pending tab.
- 2. Once opened and reviewed, locate the Service Request Status field.

| Server Present                         |                                      |                                                                                               |
|----------------------------------------|--------------------------------------|-----------------------------------------------------------------------------------------------|
| Bistus<br>Officeat                     | Classi ID<br>0014,000000038MiA<br>P  | Assigner D<br>Worker<br>Megar McC                                                             |
| Contact Information<br>Rula Cule       | 2000<br>Zone Cantral                 | Service Request<br>status                                                                     |
| Perferent Language (Spokan)<br>English | Podered Language (McNee)<br>Digitali | Stratule + Differend<br>- Wissuld your Sker by<br>ancept or decliner this<br>Service Respond? |

- 3. Select the dropdown menu with "- -None- -" displayed.
- 4. Select "Accept request".

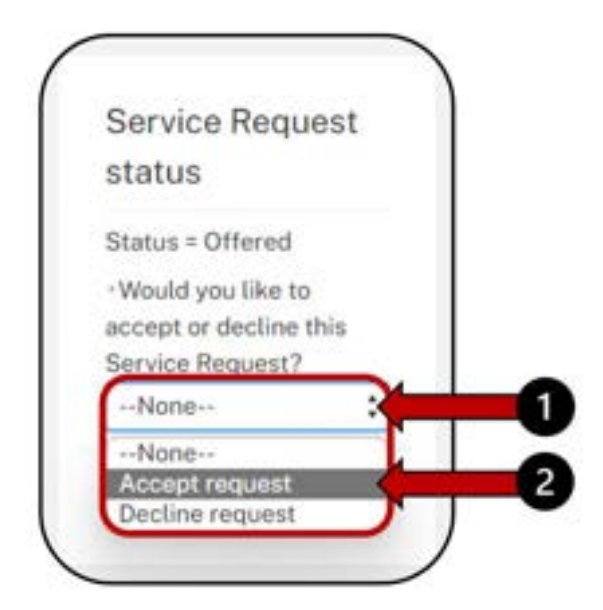

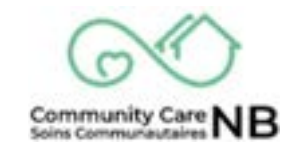

- 5. Click the **Next** pushbutton.
- 6. A verification question will appear in the **Service Request Status** field. *Optional: include a message for Social Development.*

| Service Request                 |   |
|---------------------------------|---|
| status                          |   |
| Are you sure you want t         | 2 |
| accept this service<br>request? |   |
| Optional message for            | ₹ |
| Social Development              | ł |
|                                 |   |
|                                 | / |
| Cancel                          | ] |
| Commission Commission           |   |

7. The **Service Request Status** is updated to **Status = Accepted**.

**NOTE:** Client demographic information is now available.

|                                                     | Disab                             | ility Support Serv                   | ices                                 |
|-----------------------------------------------------|-----------------------------------|--------------------------------------|--------------------------------------|
| Service Register<br>SR-000004<br>Instat<br>Accepted | 193<br>Here<br>Study Ave Communit | Court (b)<br>On Autocopy status<br>a | Assigned SD<br>Worker<br>Mean MiCane |
| Demography<br>For tares<br>Shale                    | ic Information                    | See Orliet                           | Service Request<br>status            |
| Last Name<br>Company                                |                                   | Age<br>87 ptectol asserted           | Plana - Accepted                     |

#### **Decline Service Requests**

Select decline if unable to accommodate the full request (e.g., total number of hours) OR select decline and add a comment indicating what can be provided.

- 1. Locate and open an **Offered Service Request** found under the Pending tab.
- 2. Once opened and reviewed, locate the Service Request Status field.
- 3. Select the dropdown menu with "- -None- -" displayed.

| D                              | isability Support Servic              | es                                        |
|--------------------------------|---------------------------------------|-------------------------------------------|
| Service Request<br>SR-00000557 |                                       | Assigned D                                |
| Distoit<br>Offered             | Civent ID<br>001AL000000Q3PHIRUX<br>1 | Worker<br>Arreporting                     |
| Contact Information            |                                       |                                           |
| Popul Code                     | Zine<br>Zine Costal                   | status                                    |
| Preferred Language Cloukers    | Professional Languages (Vertices)     | Batus - Offered                           |
| heid                           | handh                                 | accept or decine this<br>Service Request? |
| Service Request Details        |                                       | 1.000                                     |

4. Select "Decline request".

| Service Request        |   |
|------------------------|---|
| status                 |   |
| Status = Offered       |   |
| Would you like to      |   |
| accept or decline this |   |
| Service Request?       |   |
| None                   |   |
| None-+                 |   |
| Accept request         | 4 |

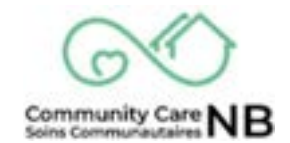

- 5. Click the **Next** pushbutton.
- 6. (1) A verification question will appear in the Service Request Status field.

(2) *Optional:* include a message for Social Development. If partial services are possible, provide request information here.

| Service                               | Reques                     | st    |
|---------------------------------------|----------------------------|-------|
| status                                |                            | _     |
| Are you so<br>decline the<br>request? | ure you wan<br>his service | nt to |
| Optional r                            | message for                | r     |
| Social De                             | velopment                  | 8     |
|                                       |                            |       |
|                                       |                            | _     |
| -                                     | Cance                      | el    |
| Dec                                   | ine reques                 | st    |

7. The **Service Request** is no longer displayed, and the Homepage is displayed.

**NOTE:** Service requests are no longer visible once declined; however, pending, active, and terminated service requests can be viewed in the service reports section.

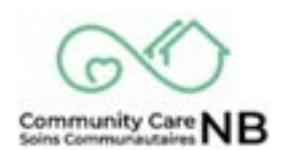

#### **Accepted & Active Service Requests**

Once a Service Request has been activated by the SD worker, several functions and features will become available. This section of the user guide will cover how to navigate and view a Service Request and showcase the differences between an Accepted and Active Service Request.

**IMPORTANT:** A service is approved to be delivered ONLY once status is activated by Social Development.

#### Navigating & Viewing

- 1. From the homepage, select the **Service Request** tab.
- 2. Once the window is displayed, select the **Active** tab. The Active tab displays **BOTH** Accepted and Active service requests.

| ACTIVE ACTIVE TERMONATES<br>My Active Service Requests<br>terms: holds: 0.0000445 teated to see the formed to see the second to a former of the field. (7)<br>Coder Number 1 - Accessed Name - Order Start Date - Startes - Accessed to a former of the field. (7)<br>Coder Number 1 - Accessed Name - Order Start Date - Startes - Accessed to a former of the field. (7)<br>Coder Number 1 - Accessed Name - Order Start Date - Startes - Accessed to a former of the field. (7)<br>Coder Number 1 - Accessed Name - Order Start Date - Coder - Startes - Coder - Coder                                                                                                    |       |                           | Carlo Carlo                           |                                           |           |                  |     |
|----------------------------------------------------------------------------------------------------|-------|---------------------------|---------------------------------------|-------------------------------------------|-----------|------------------|-----|
| PERMINENT TERMINATES<br>PERMINENT TERMINATES<br>TERMINATES<br>TERMINATES |       |                           |                                       | All and a second                          |           |                  |     |
| Accepted     Accepted                                                                                                    |       | -                         | 1000 milio 100                        |                                           |           |                  |     |
| My Active Service Requests           Order Number 1         Account Name         Order Start Date         Startun         Startun         Come         Come         Co                                                                                                    | *UNDA | 467308                    | 10000010                              |                                           |           |                  |     |
| Conder Number 1 - Account Name - Conder Start Date - Conder Start Date - Conder S                                                                                                    | My Ac | tive Service R            | equests                               |                                           |           |                  |     |
|                                                                                                    |       |                           |                                       |                                           |           |                  |     |
| Order Number *         Account Name         Order Start Date         Status         Zone         Control (Control (Contro) (Contro) (Control (Control (Control (Contro) (Control (Control (                                                                                                    |       | riad by Quipe Number 1 in | out by Ad primes (Denne, Denne Phrone | i Tyre - Californi le leve versionite age | _         | Search this list | e.  |
| 1         00000445         tradeole Maria Binulay         2004-03-01         Accounted         Accounted           s         00000446         Polly Arms Wrogg         2004-03-01         Accounted         Zook Southwest           s         00000466         Taylor Kalawy Switt         2004-03-01         Accounted         Zook Southwest                                                                                                    |       | Order Number 7 -          | Account Name                          | - Order Start Date                        | Status    | Zone             | - W |
| 2 00000466 Putly Area Wage 2004-03-01 Accepted Zon Sociewest<br>1 00000464 Taylor Kalvey Switt 2004-03-01 Accepted Zone Central                                                                                                    | 1.0   | 00000445                  | teatisite Maria Brukey                | 2024-03-01                                | Activated |                  |     |
| a 00000464 Taylor Kalsey Switt. 2004-03-01 Accepted Zive Central                                                                                                    | .1    | 00000446                  | Polly Arma Wogg                       | 3004-00-01                                | Accepted  | Zone Southwest   |     |
|                                                                                                    |       | 00000464                  | Taylor Kelsey Smith                   | 2004-03-01                                | Accepted  | Jone Cantral     |     |
| a 00000485 Michael Alar Patternet 2004-05-05 Retivated Zone Cantral                                                                                                    | 1     | 00000485                  | Michael Alar Patternet                | 2024-03-05                                | Activated | Time Central     |     |
|                                                                                                    |       | 00000477                  | Patricia Jane Lallianc                | 2024-03-01                                | Activated | -Zone Central    |     |

3. An **ACCEPTED** Service Request displays client demographic information, and any other information related to the services. <u>NO</u> actions (i.e., log service reports) can be performed until a service request has been activated by Social Development.

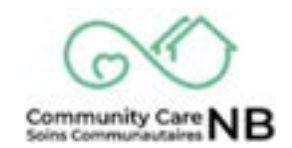

| Disability Support Services                        |                               |                                      |                           |  |  |
|----------------------------------------------------|-------------------------------|--------------------------------------|---------------------------|--|--|
| Service Request<br>SR-000004<br>Status<br>Accepted | 46<br>Hame<br>Polly Arms Weag | Classit ID<br>0014-000000Q3b9-14     | Assigned SD<br>Worker     |  |  |
| Demographic<br>Feat Name<br>Poly                   | c Information                 | D<br>Date Of Birth<br>April 20, JD14 | Service Request<br>status |  |  |
| Last Name<br>Weat                                  |                               | Ager<br>9 year (UTIC) manshold       | Bratus + Accepted         |  |  |

4. An **ACTIVE** Service Request displays same information as an Accepted Service Request **however**, actions related to the client (i.e., log service reports) are now available.

| Service Request SR-00000445 Datus Actuated Isabelia Marie Boulay Direct ID Change Log on Observable Change Log on Observable Change Log on Observable Change Request |                              | Disab                        | ility Support Serv                   | ices                           |
|----------------------------------------------------------------------------------------------------|------------------------------|------------------------------|--------------------------------------|--------------------------------|
| District<br>Al (Traited) States Boulary District ID<br>001Au00000PQublick<br>D<br>Descenses object Information                                                       | Service Request<br>SR-000004 | 45                           |                                      | Log on Incident                |
| Remaining Information                                                                                                    | Dunie<br>Alti-Mel            | tiane<br>tudele Marie Boolay | Client ID<br>007Au00000PQplantA<br>0 | Change<br>Log e Change Request |
| Demographic information<br>designed SD                                                                                                    | Demographie                  | c Information                |                                      | Assigned SD                    |

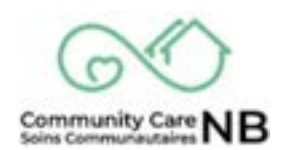

#### **Service Reports**

Once a Service Request has been Activated by Social Development, three features to support ongoing communication and collaboration between the service provider and Social Development will become available: Incident Reporting, Observable Change, and Change Request.

When an **incident** occurs with a client, it needs to be reported to Social Development. This can now happen within CCNB via the partner portal account. This new digital incident reporting has items that auto-populate and drop down menus to make it easier to complete and monitor trends.

In addition to incident reporting, service providers can now share pertinent information about a client that is not an incident but could be an early warning sign or a positive achievement. This new feature is called, **log an observable change**.

Additionally, Service Provides now have the ability to **request a change** to the client's service such as adjustments in hours of service, temporary pause of service, and end service.

All of these tasks are completed by first opening the relevant active or terminated service request. When any of these three services reports are logged, it will notify the primary worker.

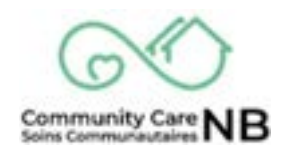

#### Log an Incident Report (Active or Terminated)

- 1. Locate and open the applicable Active or Terminated Service Request.
- 2. Once on the Service Request Details window, select the Log an Incident pushbutton.

|                    |                                  |                                       | Contraction of the local sector |
|--------------------|----------------------------------|---------------------------------------|---------------------------------|
|                    | Disab                            | ility Support Serv                    | ices                            |
|                    |                                  | 22 2502                               |                                 |
| SR-000004          | 45                               |                                       | Log on Incident                 |
| Dutus<br>Activited | Hanne<br>Instantio Marie Bouline | Classi (2)<br>001A-000000PGptorA<br>0 | Change<br>Lag a Change Request  |
| Demographi         | c Information                    |                                       | and the second second           |
|                    |                                  |                                       | Augred SD                       |

3. A pop up window will appear where the **Incident** details are captured. All mandatory fields are indicated by a red Asterix (\*).

| -                    |       | Service Report Great |                       |      |
|----------------------|-------|----------------------|-----------------------|------|
| · Report Datable     |       |                      |                       |      |
| Available .          | Ounar | - Annalastia         | Deter                 |      |
| Personal and         | i'    | Performant           | CORT Front And        |      |
| ment to Houghd       |       | Particular           | interpret to burn.    |      |
| Report from Hengelid |       | Calvertit            |                       |      |
| ·                    |       | Description          | el deciment Talanta 🖶 |      |
|                      |       |                      |                       |      |
| Subarda a            |       | Reported to          | contract #            |      |
|                      |       | Dec #                |                       |      |
| - Normal-            |       | -549                 | -1996                 |      |
|                      |       |                      |                       | P. / |

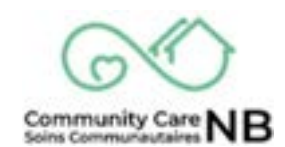

4. For the **Type** and **Action Taken** list boxes, the same action will be performed in order to log the incident and action taken. Begin by selecting the relevant item under **Available**.

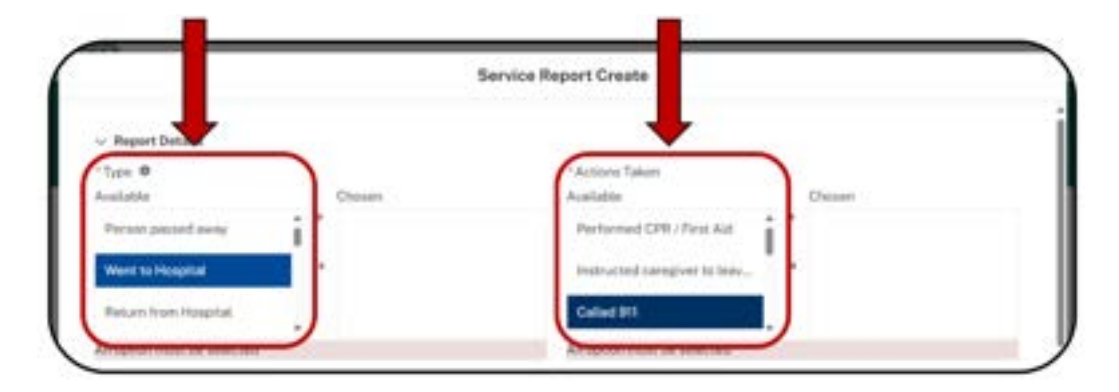

5. Select the **forward arrow** (▶) located between the Available and Chosen list boxes. Once clicked, the selected Available item will be moved over to **Chosen**. This will have to be done individually for all applicable Type and Action Taken items.

|                                    | Service           | Report Create                  |            |
|------------------------------------|-------------------|--------------------------------|------------|
| <ul> <li>Report Details</li> </ul> |                   |                                |            |
| Type O                             |                   | Actions Taken                  |            |
| walable                            | Chosen            | Available                      | Chosen     |
| Person passed away                 | Werkt to Hospital | Performed CPR / First Aid      | Called 911 |
| Return from Hospital               | *                 | Instructed caregiver to leas   | •          |
| Admitted to Hospital               |                   | Called Client                  |            |
| Description 0                      |                   | Description of Actions Taken 0 | 5          |

6. The description field for "type" of incident will require a detailed description of the incident (e.g., if **Fall** is selected, describe how and where they fell, and if this has happened before). The Description of Actions Taken field is optional.

Note: Items that have been moved to the **Chosen** field can be removed by selecting the item in that field and clicking on the back ( $\blacktriangleleft$ ) arrow.

7. Complete the following fields by selecting **Urgency** and **Place** (i.e., where the incident occurred) from the dropdown lists.

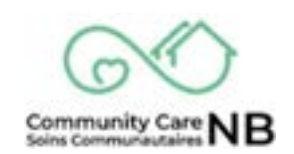

| - figures 0              | Projection Occurrency: |
|--------------------------|------------------------|
| Place B                  | Date •<br>"Date *Tone  |
| Description of Place.    | 4 0                    |
| •                        | C.                     |
|                          |                        |
| ~ Parther Information    |                        |
| *Reported By O           |                        |
| Other Propin Insulant, 0 |                        |
|                          |                        |
|                          |                        |

8. Complete the **Date** and **Time** fields. Select the **Repeated Occurrence** and **Follow-up Required** checkboxes if applicable. If the Social Development worker should contact the Agency, please select **follow up required**.

| "Litgency O                                                    | Repeated Desurvence         |
|----------------------------------------------------------------|-----------------------------|
| -H <sub>000</sub> 0                                            | Date O<br>*Date *Tang       |
| Description of Place O                                         | a 0.<br>False-up Required ® |
|                                                                |                             |
| <ul> <li>Purther Information</li> <li>Reported By 0</li> </ul> |                             |
| Other Patgle Involved 0                                        |                             |
|                                                                |                             |

9. Indicate who it was **Reported By**, and any other people involved.

| urther Information  |  |   |
|---------------------|--|---|
| Jorted By O         |  |   |
| r People Involved O |  |   |
|                     |  |   |
|                     |  |   |
|                     |  | - |
|                     |  | 1 |

**NOTE:** The Client or SD worker's name do not need to be included. The Incident Report is automatically attached to the client's Service Request, and the report will go directly to the SD worker assigned to the client.

- 10. Select the **Next** pushbutton.
- 11. A Confirmation pop up message will appear. Select the **Finish** pushbutton to complete and close.

| (and ) (and                                                                                 |         |
|---------------------------------------------------------------------------------------------|---------|
| Service Report Create                                                                       |         |
| DSS Creats New Service Report Incident)                                                     |         |
| Thursh you, the incluted incurring at 2024 02-08, 11-49 a.m. related to have been recorded. |         |
| 5-14-14-14-14-14-14-14-14-14-14-14-14-14-                                                   | - Point |
| That II sees                                                                                |         |

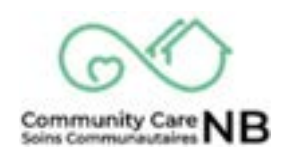

#### Log an Observable Change (Active or Terminated)

Observable changes are not incident reports, but other information the service provider feels would help important for SD worker to know. This information can be positive or negative. Observable change template is similar to an Incident Report. Separating these functions makes it easier for SD workers to triage and respond appropriately.

- 1. Locate and open the applicable Active or Terminated Service Request.
- 2. Once on the Service Request Details window, select the Log an Observable Change pushbutton.

| Service Request<br>SR-00000445  |             |                                      | Log an locate        |
|---------------------------------|-------------|--------------------------------------|----------------------|
| Status Name<br>Astronom Sabelle | Mane Boutay | Client ID<br>DOTA-000000PQpeerA<br>D | Log a Change Request |
| Demographic Information         |             |                                      | Acciment CD          |
| First Name                      |             | Date Of Bath                         | Worker               |
| Isobella                        |             | May 14, 1900                         | HIGHNOT              |
| Last Name                       |             | Age                                  | Army Michskotl       |

3. A pop up window will appear where **Observable Change** details are captured . All mandatory fields are indicated by a red Asterix (\*).

| Service             | Hepart Greate                               |            |   |
|---------------------|---------------------------------------------|------------|---|
| Change in Cognitive | Description of Action<br>Repeated Octurners | ra Taker Ø |   |
| Description         | Follow-up Required                          | 8<br>0     | 0 |
| - None              |                                             |            |   |

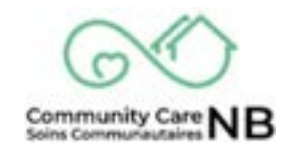

4. In the Type field, select the Available observable change. Once selected, move it to Chosen by clicking the forward arrow (▶) located between the Available and Chosen list boxes. Once clicked, the selected Available option will be moved over to Chosen. Do this individually for all applicable observable changes if more than one applies.

| Report Datain          |                |                  |   |
|------------------------|----------------|------------------|---|
| Type O                 | Destruction of | Actions Takeni Ø |   |
| Change in Mobility     |                |                  |   |
| Change in Cognitive    | Repeated Oct   | semence 0        |   |
| Mental Health          | Date Ø         | 1 Time           |   |
| ·                      |                |                  | 0 |
|                        | folow-up Ner   | puired O         |   |
| Place 0                |                |                  |   |
| -Norm-                 |                |                  |   |
| Neutriation of Place O |                |                  |   |

- 5. Provide a detailed **Description** of the observed change including who was notified.
- 6. Indicate where the observed change took **Place** and provide additional information in the **Description of Place** text field.

| Report Details                                                    |                                                                               |                                      |                 |   |
|-------------------------------------------------------------------|-------------------------------------------------------------------------------|--------------------------------------|-----------------|---|
| "Type Ø                                                           |                                                                               | <ol> <li>Description of A</li> </ol> | Actions Taken 0 |   |
| Available                                                         | Chasen                                                                        |                                      |                 |   |
| Change H Cognitive<br>Change in Physical Health<br>Change in Diet | Mantal Heath                                                                  | Repeated Occur                       | rence 0         |   |
| Description @                                                     |                                                                               |                                      |                 | ٢ |
| Describe the incident/observat<br>notified, requested follow up a | ble change in detail including who w<br>action from SD, and any service losue | nFallow up Requi                     | ired O          |   |
| "Rate 6                                                           |                                                                               | 2                                    |                 |   |
| Client Home Indoors                                               |                                                                               |                                      |                 |   |
| Description of Place -0                                           |                                                                               |                                      |                 |   |
| Indicate any additional interate                                  | out the location where the                                                    |                                      |                 |   |

- 7. Provide a **Description of Actions Taken** if applicable.
- 8. Capture the **Date** and **Time** of the observable change.
- 9. If applicable or necessary, select the Repeated Occurrence or Follow-up Required checkbox.

| <ul> <li>Report Details</li> </ul> |             |                            | Concernance of Array | inne Taken Ø |   |
|------------------------------------|-------------|----------------------------|----------------------|--------------|---|
| Available                          |             | Chosen                     | -                    |              |   |
| Channes in Consulting              |             | Montol Health              |                      |              |   |
|                                    | - C.,       |                            | Repeated Octure      | nce O        |   |
| Change in Physical Health          |             |                            | 10                   |              |   |
| Change in Diet                     | - U         |                            | Data Data            | 'Time        |   |
| Description 0                      |             |                            |                      |              | 0 |
|                                    |             |                            | Follow-up Require    | 0 5          |   |
| notified, requested follow         | up action t | rom SD, and any service is | sies.                |              |   |
| "Place 0                           |             |                            | 0                    |              |   |
| Client Home-Indoors                |             |                            | *                    |              |   |
| Description of Place O             |             |                            |                      |              |   |

10. In the **Further Information** section, indicate who the incident was **Reported By** and select the Next pushbutton.

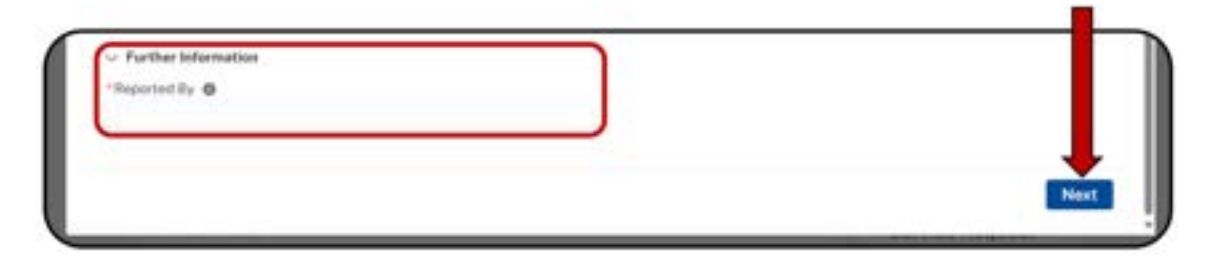

11. A Confirmation pop up message will appear. Select the Finish pushbutton to complete and close.

|                                                                                                  | Service Report Create                       |      |
|--------------------------------------------------------------------------------------------------|---------------------------------------------|------|
| 959, Douris, Sino, Jihorrosthi, Daurge<br>Thank you, the resident occurring at <b>2524-3</b> 0-4 | N. S-AQ a.m. related to have been incomfact | Free |
| ion 0.3                                                                                          |                                             | Page |

Community Care Soins Communautaires

#### Log a Change Request

When the need to make adjustments to a client's service is presented, CCNB provides Service Providers with the ability to log change requests (i.e., modify, pause, end) directly to Social Development. For example, the need may arise from a service provider's observations, at the request of the client, or based on changing needs identified by the SD Worker. This feature is intended to make it easier for service providers to initiate and document the request to change.

- 1. Locate and open the applicable Active or Terminated Service Request.
- 2. Once on the Service Request Details window, select the Log a Change Request pushbutton.

| entes Request<br>GR-00000445<br>tatue Name Cont ID<br>crivered balance Request<br>D Contactor Request<br>D Contactor Request<br>D Contactor Request<br>D Contactor Request<br>D Contactor Request<br>D Contactor Request<br>D Contactor Request<br>D Contactor Request<br>D Contactor Request<br>D Contactor Request<br>D Contactor Request<br>Contactor Request<br>Contactor Re |                   | Disab                        | ility Support Serv                   | ices                 |
|----------------------------------------------------------------------------------------------------|-------------------|------------------------------|--------------------------------------|----------------------|
| terner Name Control D<br>churant taatetie Marie Busky D<br>DOUGLOCODOTOphank D<br>D<br>Permographic Information<br>rst Name Date (7) Both D                                                                                                    | SR-000004         | 45                           |                                      | Log an Int           |
| Remographic Information Assigned SD                                                                                                    | Basa<br>Activitat | Name<br>Isolate Marie Deviay | Client ID<br>001Au000000PQptuAA<br>D | Log a Change Request |
| int Name Date Of Birthy                                                                                                    | Demographic       | Information                  |                                      | Assistant 60         |
| Worker                                                                                                    | First Name        |                              | Date (H Brits                        | Worker               |
|                                                                                                    |                   |                              | Area -                               | Any Micheud          |

3. A pop up window will appear where **Change Request** details are captured. All mandatory fields are indicated by a red Asterix (\*).

|               | Service Report Create |      |
|---------------|-----------------------|------|
| Category 0    |                       |      |
| -hone-        |                       |      |
| hyulahle      | Choosy                |      |
|               |                       |      |
|               |                       |      |
|               |                       |      |
|               |                       |      |
| Description O |                       |      |
|               |                       |      |
|               |                       |      |
|               |                       | Next |
|               |                       |      |

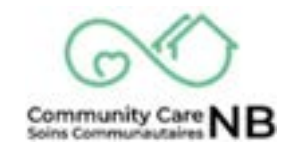

4. Select the **Category** from the dropdown menu. The available types will populate in accordance with the chosen category.

| -None-                                                                                                    |  |
|----------------------------------------------------------------------------------------------------|--|
| v* -None-                                                                                                    |  |
| Adjust Service                                                                                                  |  |
| Pause Service                                                                                                   |  |
| End Service                                                                                                    |  |
|                                                                                                    |  |
| Description O                                                                                                   |  |
| 1999 - 1997 - 1997 - 1997 - 1997 - 1997 - 1997 - 1997 - 1997 - 1997 - 1997 - 1997 - 1997 - 1997 - 1997 - 1997 - |  |
|                                                                                                    |  |

In the Type field, select the Available Change Request Type. Once selected, move it to Chosen by clicking the forward arrow (▶) located between the Available and Chosen list boxes. Once clicked, the selected Available option will be moved over to Chosen.

|                                                                                                    | Service R wit Create            |   |
|----------------------------------------------------------------------------------------------------|---------------------------------|---|
| angery O                                                                                                    |                                 |   |
| Adjust Service                                                                                                    |                                 |   |
| Type 0                                                                                                    | L                               |   |
| uslatie                                                                                                    | Chosen                          |   |
| Person Requesting Decrease Service                                                                                          | 1                               |   |
| Agency Requesting Decrease Service                                                                                          |                                 |   |
| Person Researches Increase Terrore                                                                                          |                                 |   |
| A REAL PROPERTY AND ADDRESS OF A DECK                                                                                       |                                 |   |
|                                                                                                    |                                 |   |
|                                                                                                    |                                 |   |
|                                                                                                    |                                 |   |
|                                                                                                    | Service Report Create           |   |
|                                                                                                    | Service Report Create           |   |
| under 0                                                                                                    | Service Report Create           | - |
| Jalegory Ø<br>Pause Service                                                                                                 | Service Report Create           |   |
| Talegory @<br>Pause Service<br>Type @                                                                                       | Service Report Create           |   |
| Tatingory ©<br>Pause Service<br>Type ©<br>Valiation                                                                         | Service Report Create           |   |
| Tategory ©<br>Pause Service<br>Syste ©<br>valiable<br>Person Pequesting Pause Service                                       | Service Report Creete           |   |
| Sategory ©<br>Pause Service<br>Syste ©<br>validatio<br>Person Requesting Pause Service<br>Assesses Requesting Pause Service | Service Report Creete           | - |
| Angory 0<br>Pause Service<br>Type 0<br>valiable<br>Parant Requesting Pause Service<br>Agency Requesting Pause Service       | Service Report Creete<br>Chases | - |

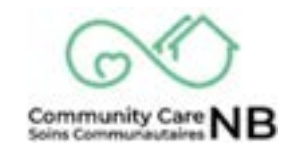

|                               | Service Report Create |   |
|-------------------------------|-----------------------|---|
| angery 0                      |                       | 4 |
| End Service                   |                       |   |
| Type O                        |                       |   |
| lvalatile                     | Chosen                |   |
| Person Requesting End Service |                       |   |
|                               |                       |   |

6. Provide a description of the change in detail and the reason for the change request.

| ne <mark>.</mark> 0                                        |                                    |  |
|------------------------------------------------------------|------------------------------------|--|
| Ad Service .                                               |                                    |  |
|                                                            | Chosen                             |  |
| Per Requesting Decrease Service                            | Person Requesting Vicinase Service |  |
| Age Requesting Decrease Service                            |                                    |  |
| And Analysisting Increase Service                          |                                    |  |
| Respiration 0                                              |                                    |  |
| Describe the change in detail and the reason for the chang | pi reduced.                        |  |
|                                                            |                                    |  |
|                                                            |                                    |  |

7. A Confirmation pop up message will appear. Select the **Finish** pushbutton to complete and close.

| #ceimment Sci |             |
|---------------|-------------|
|               |             |
|               |             |
|               |             |
|               | Finish      |
|               | Account S21 |

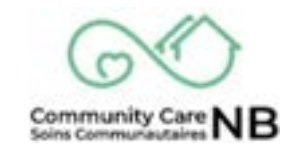

#### **Logged Service Reports**

Whenever an Observable Change or Incident is logged, the service report can be accessed either through an individual's Service Request or through the Service Reports tab on the Homepage. This also applies to Change Requests that have been logged on behalf of the client or by the agency.

#### **Open Client's Service Report**

When searching for a specific client's Service Report, the most efficient way is to access the Service Report(s) through their individual Service Requests.

- 1. Navigate to and open the applicable client Service Request (re: <u>View Service Requests</u>)
- 2. Once on the Service Request, scroll down and locate the Service Reports field.

|                      | Suesky                                                                                                    | Wadequiling                 | Manual Advances |
|----------------------|----------------------------------------------------------------------------------------------------|-----------------------------|-----------------|
| Angeline<br>Product  | tion of the second second second second second second second second second second second second second second s | Any long                    |                 |
| Dennes Annes (       | Record Tate                                                                                                    | Tan                         | Ogano           |
| 58-00107<br>08-00108 | Change Research<br>Change Research                                                                              | Person Requesting recessed. | NU.<br>19.5     |
| an ann an            | Uninge Response<br>Uninge Response                                                                              | Parate Respecting Increase. | N9.5            |

3. Click the applicable Service Report Number hyperlink.

| Service Report Number | Record Type    | Туре                       | Urgency |
|-----------------------|----------------|----------------------------|---------|
| SR-000147             | Change Request | Person Requesting Increase | N/A     |
| 5R 000138             | Change Request | Person Requesting Increase | N/A     |

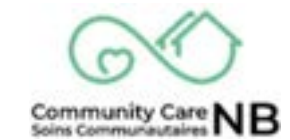

- 4. The **Service Report** is displayed.
- 5. To see all Service Reports relating to the service request, click the View All button.

| rvice Report Nu | Record Type    | Туре                 | Urgency |
|-----------------|----------------|----------------------|---------|
| R-000147        | Change Request | Person Requesting In | N/A     |
| R-000138        | Change Request | Person Requesting In | N/A     |

6. The **Service Report List** for <u>that</u> service request is displayed. From this list, select the applicable **Service Report Number** hyperlink.

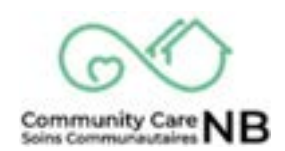

#### **Open Service Report List**

The Service Report List that is accessible from the homepage, will display **ALL** service reports that have been logged for all clients (Active & Terminated). To view this list, follow the steps below.

1. From the homepage, select the **Service Reports** tab.

| funiwick | Disability Sur   | poort Se vices  | EL. |
|----------|------------------|-----------------|-----|
|          |                  |                 |     |
|          | SERVICE REQUESTS | SERVICE REPORTS |     |
|          |                  |                 |     |

- 2. The Service Reports list is displayed. From here, all Service Reports and their record type, incident or observable change, urgency and date create are viewable.
- 3. Select the Service Report Number hyperlink. Sort the List by using the column headers.

|       |                     |                        | Dischilling Course                            | -       | Contract of the local division of the local division of the local |                |     |
|-------|---------------------|------------------------|-----------------------------------------------|---------|----------------------------------------------------------------------------------------------------|----------------|-----|
|       |                     |                        | Disability Supj                               | ports   | ervices                                                                                                    |                |     |
|       |                     |                        |                                               |         |                                                                                                    |                |     |
| 100   | NAME OF TAXABLE     | -                      |                                               |         |                                                                                                    |                |     |
| ALS S | ervice R            | eports                 |                                               |         |                                                                                                    |                |     |
|       |                     | 2020                   |                                               |         |                                                                                                    |                |     |
| -     | former for families | Survey and Advances of |                                               |         |                                                                                                    | S. Barristania | . e |
|       | Sec. 7 -            | Record Tare -          | free                                          | - 144   | Dealed Bala                                                                                                    |                |     |
|       | -                   | Income Page 1          | The ( ) much distant to institution           | (Append | Distance, and the                                                                                                    |                |     |
|       | -                   | Quantumble Changel.    | Change or Long Americansti                    | i, in   | 010004340FM                                                                                                    |                |     |
| ۰.    | pe-labl.            | Incident Report        | Read to installabilities to install input     | YEAH    | 21210314-836-686                                                                                                    |                |     |
| +     | -                   | Incolant Report        | lines to transition Advected to Housed Public | light   | \$12,5124, 121,7M                                                                                                    |                |     |
| 6     | -                   | In case in the second  | more to insulat Pall                          | steen   | 274(2029, 828, 448                                                                                                    |                |     |
| +     | -                   | Strenatic Darge        | Darige it (blasse                             | line .  | 31403034, 8-0148                                                                                                    |                |     |
|       | -                   | include Report         | Fairturgittai                                 | 1140    | grouppin sparred                                                                                                    |                |     |
|       | -                   | Unamable Change        | Darge & Malify Charge in Physical Health      | lan-    | pressure statem.                                                                                                    |                |     |
|       |                     |                        |                                               |         |                                                                                                    |                |     |
| 1     |                     | Change Resource        | Parket Residence by Parkets Service           | 75-0    | #3/3/06# Y42 PM                                                                                                    |                |     |

#### Conclusion

By completing this module, you have covered:

- What is Care Coordination
- Navigating Service Requests
- Pending Service Request Accept or Decline
- Accepted vs Active Service Requests
- How to log a Service Report (Incident, Observable or Change Request)
- Viewing Historical Service Reports

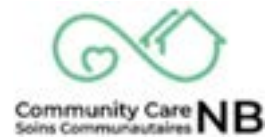